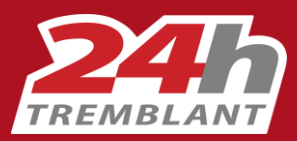

Dans ce guide vous trouverez...

- Les étapes pour créer une équipe
- La marche à suivre pour ajouter des participants à votre équipe

### Se créer un compte ou se connecter

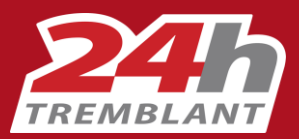

Pour créer une équipe vous devez d'abord vous créer un compte ou vous connecter si vous en avez déjà un.

Cliquez sur « S'inscrire » pour accéder à la page « Compte d'utilisateur »

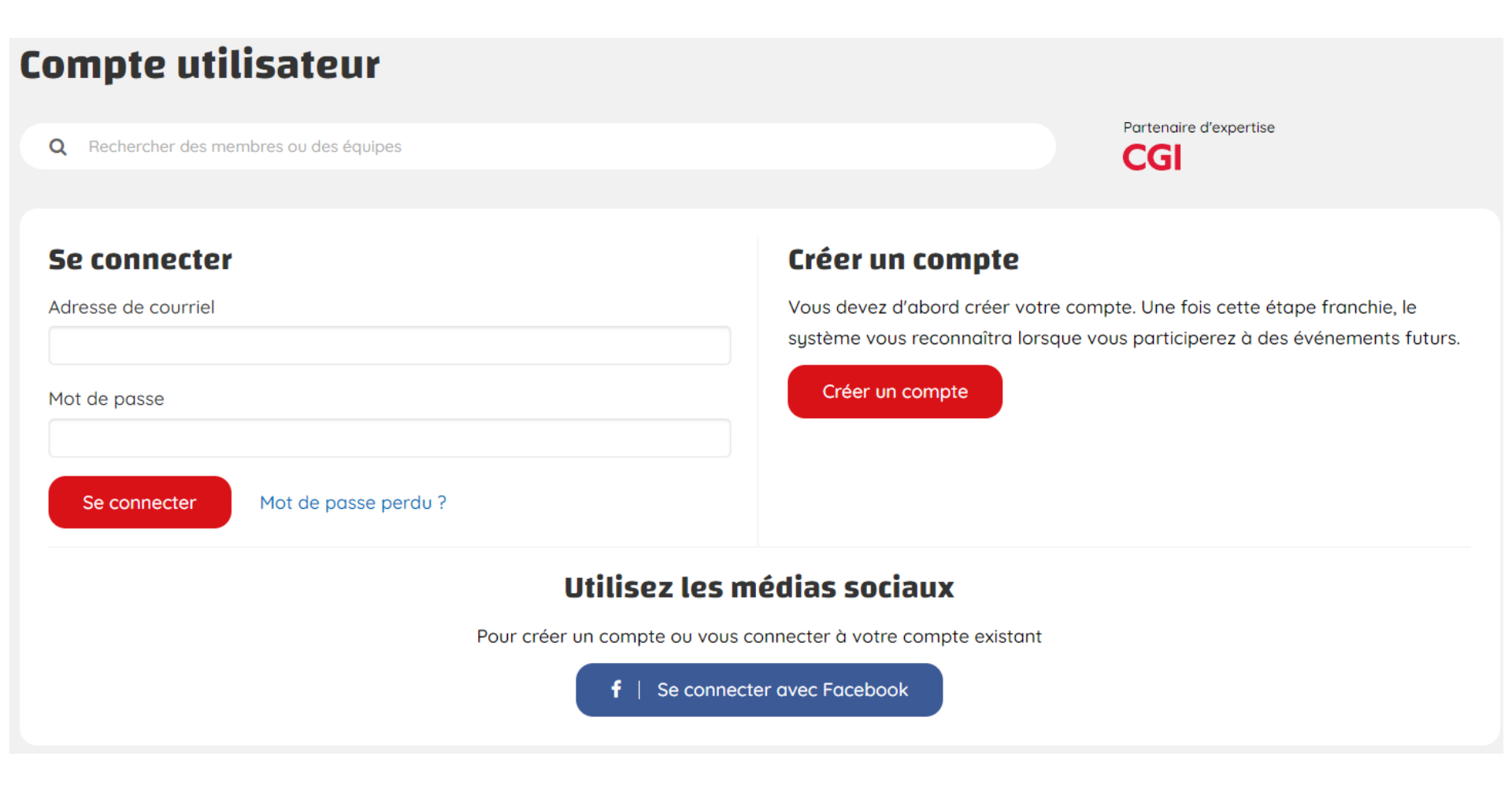

# Créer une équipe – page 1 de 3

1. Cliquer sur « Créer une nouvelle équipe »

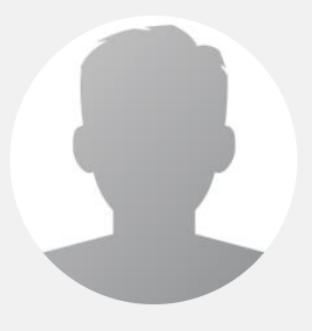

### **Participant 24h**

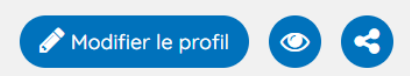

### Mes motivations:

Nous sommes tous touchés, de près ou de loin, par la cause des enfants. Il est tellement valorisant et enrichissant de savoir que nos efforts se traduisent par des changements concrets dans leur vie.

Capitaine d'équipe

Créer une nouvelle équipe

Consulter le guide du capitaine

Cliquez sur les boutons ci-dessous pour consulter vos transactions

Reçus

Voir mes commandes

Voir mes reçus d'impôts

Vous souhaitez rejoindre une équipe ?

Consultez le guide

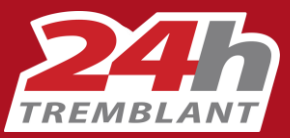

### Créer une équipe – page 2 de 3

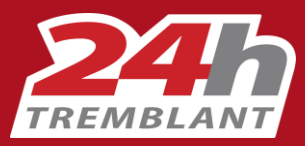

- 2. Sélectionner l'emplacement, la discipline choisie et la catégorie dans laquelle vous désirez participer
- 3. Inscrire le nom de votre équipe
- 4. Cliquer sur « Soumettre »

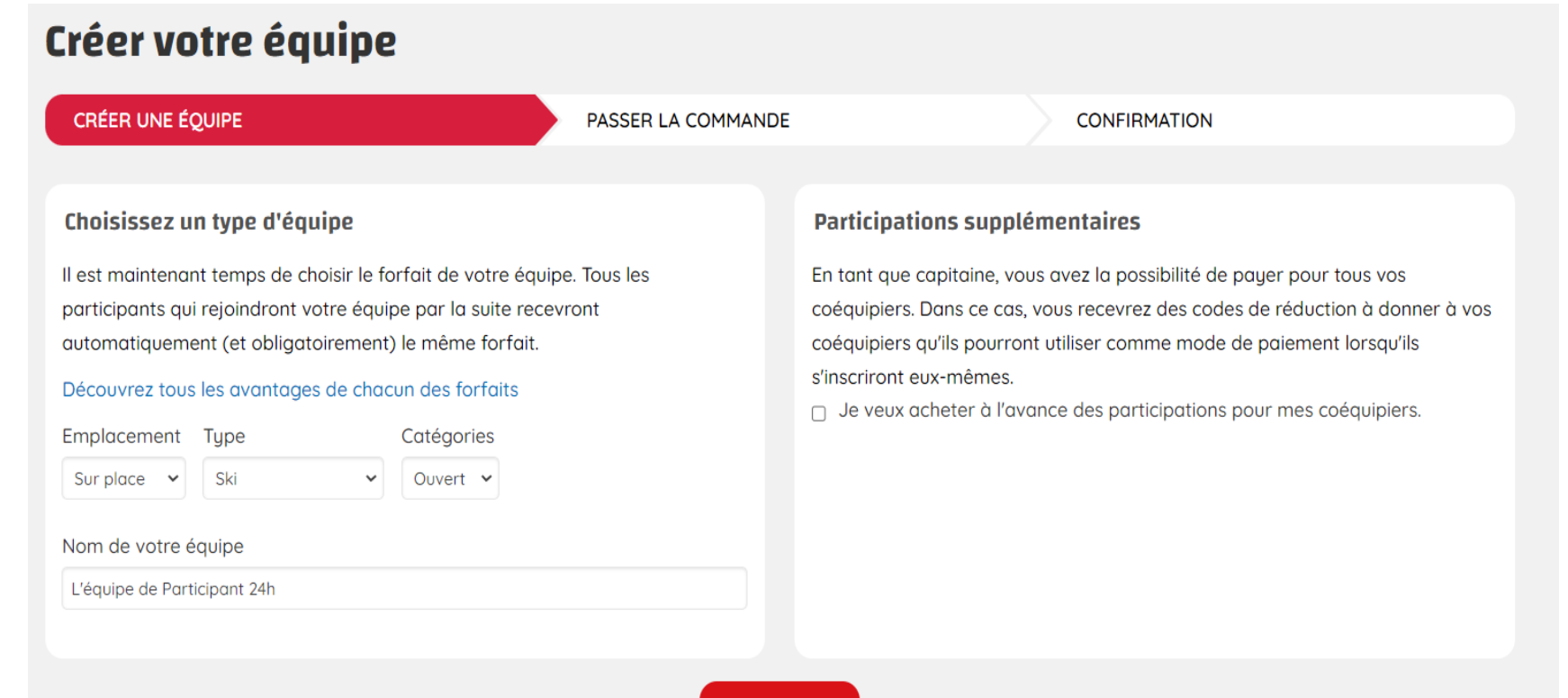

# Créer une équipe – page 3 de 3

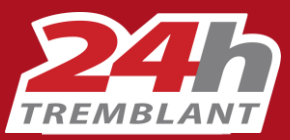

5. Valider le contenu de votre panier

- 6. Compléter les informations de paiement ou entrer le code coupon
- 7. Lire et accepter la décharge de responsabilité et l'engagement de collecter le don minimum requis

8. Appuyer sur « Payer et terminer votre achat »

|                                                                                                    |                                                                                                    |                                           |                                 |                 |                   | CG |
|----------------------------------------------------------------------------------------------------|----------------------------------------------------------------------------------------------------|-------------------------------------------|---------------------------------|-----------------|-------------------|----|
| CRÉER UNE ÉQUIPE                                                                                                    | PASSER LA C                                                                                                    | OMMANDE                                   |                                 | CONFIRMA        | TION              |    |
| Restons en contact !                                                                                                    |                                                                                                    |                                           | Contenu du panier               |                 |                   |    |
| 🗆 S'abonner à l'infolettre                                                                                                    |                                                                                                    |                                           | Produit                         | Priv            | Ouestick          |    |
| Inscrivez-vous à notre infolettre pour en a                                                                                                    | pprendre plus sur où vont vos d                                                                                                    | ons,                                      | Nouvelle équipe incluant        | 10.00 \$        | 2yuanote          |    |
| recevoir des nouvelles des fondations bén                                                                                                    | éficiaires et des enfants parrain                                                                                                    | és.                                       | une place - Marche sur<br>place |                 | 14                |    |
| Informations de paiement                                                                                                    | Fier portendire du 24h Tri<br>Assume las fants de catte tra                                                                                                    | emblant                                   |                                 |                 | Sous-total        |    |
|                                                                                                    | PayFa                                                                                                    | acto                                      |                                 | Vib             | égiature (AVT) 3% |    |
| Numéro de carte Mois Anné                                                                                                    | e CVV                                                                                                    |                                           | 1                               | PS/GST 5% (#8   | 18947699 RT0001)  |    |
|                                                                                                    | ~                                                                                                    |                                           | TVQ/0                           | 25T 9,975% (#12 | 14828398 TQ0001)  |    |
| Sauvegarder ce moyen de paiement po                                                                                                    | our une utilisation future                                                                                                    |                                           |                                 |                 | Total             |    |
| Choisissez une odresse                                                                                                    |                                                                                                    | _                                         |                                 |                 |                   |    |
|                                                                                                    |                                                                                                    |                                           |                                 |                 |                   |    |
| Modifier Coupon participant ou promotionne Code du coupon Appliquer le coupon                                                                                                    | el                                                                                                    |                                           |                                 |                 |                   |    |
| Modifier Coupon participant ou promotionne Code du coupon Appliquer le coupon Engagement et décharge                                                                                                    | el                                                                                                    |                                           |                                 |                 |                   |    |
| Modifer Coupon participant ou promotionne Code du coupon Appliquer le coupon Engagement et décharge 245 TREMELANT - DÉCHARGE ET DÉDISTEMENT                                                                                                    | el<br>1 de riesponsabilité                                                                                                    |                                           |                                 |                 |                   |    |
| Modifier Coupon participant ou promotionne Code du coupon Appliquer le coupon Engagement et décharge Des TREMELANT - DÉCHARGE ET DÉSISTEMENT ACCEPTATION DES REQUES ET CONVENTION DE                                                                                                    | el<br>r de responsabilité<br>21NDEHNISATION                                                                                                    |                                           |                                 |                 |                   |    |
| Modifier Coupon participant ou promotionne Code du coupon Appliquer le coupon Engagement et décharge 246 TREMELANT - DÉCHARGE ET DÉSISTEMENT ACCEPTATION DES RISQUES ET CONVENTION O DESL. Station Mont Tremelant société en com                                                                                                    | el<br>F DE RESPONSABILITE<br>2NNDEMNISATION<br>mondite (« TremBlant «), Association                                                                                                    |                                           |                                 |                 |                   |    |
| Modifier         Coupon participant ou promotionne         Code du coupon         Appliquer le coupon         Engagement et décharge         Sen TREMBLANT - DÉCHARGE ET DÉSISTEMENT         ACCEPTATION DES RISQUES ET CONVENTION D         Dest. Station Mont Tremblant société en com         Veuillez cocher pour confirmer votre signerent (tuteur légal) si vous avez moins                                                                                                    | el<br>r DE RESPONSABUTE<br>ZINDEMNISATION<br>mandite (« Trevellant «), Association<br>gnature numérique ou celle de v<br>ide 18 ans.                                                                                                    | A View Street                             |                                 |                 |                   |    |
| Modifier Coupon participant ou promotionne Code du coupon Appliquer le coupon Appliquer le coupon Engagement et décharge Jain TriteHellANT - DÉCHARGE ET DÉSISTEMENT ACCEPTATION DES RISQUES ET CONVENTION DE DESL. Station Mont Tremèlant société en com Dest. Station Mont Tremèlant société en com Dest. Station Mont Mont Mont Mont Mont Mont Mont Mo | el<br>1 DE RESPONSABILITÉ<br>VINDEMNISATION<br>mandre (« Tramélant »), Association<br>gnature numérique ou celle de v<br>de 18 ans.                                                                                                    | A View Contraction                        |                                 |                 |                   |    |
| Modifier  Coupon participant ou promotionne Code du coupon  Appliquer le coupon  Engagement et décharge  24h TREMELANT - DÉCHARGE ET DÉSISTEMENT ACCEPTATION DES RISQUES ET CONVENTION D  Dest. Station Mont Tremèlant société en com Dest. Station Mont Tremèlant société en com Dest. Station Mont Tremèlant société en com Dest. Station Mont Tremèlant société en com Dest. Station Mont Tremèlant société en com Dest. Station Mont Tremèlant société en com Dest. Station Mont Tremèlant société en com Dest. Station Mont Tremèlant société en com Dest. Station Mont Tremèlant société en com Dest. Station Mont Tremèlant société en com Dest. Station Mont Tremèlant société en com Dest. Station Mont Tremèlant Jan Tremèlant Jan                                                                                                    | el<br>t de RESPONSABILITÉ<br>INDEMNISATION<br>mandite (« Tramblant »), Association<br>gnature numérique ou celle de v<br>de 18 ans.                                                                                                    | A Vana vana vana vana vana vana vana vana |                                 |                 |                   |    |
| Modifier Coupon participant ou promotionne Code du coupon Appliquer le coupon Engagement et décharge Sen TREMELANT - DÉCHARGE ET DÉSISTEMENT ACCEPTATION DES RISQUES ET CONVENTION C DESL. Station Mont Tremblant société en com Veuillez cocher pour confirmer votre sig parent (tutteur légal) si vous avez moint Engagement de don En grinnervant à l'événement 24h. Tremblant, j exclusivement pour la Fondation 24h. Tremblant, j                                                                                                    | el<br>r DE RESPONSABUTÉ<br>PINDEMNISATION<br>mondite (+ Tremblant +), Association<br>proture numérique ou celle de v<br>de 18 ons.<br>enfinange à annaser des dons<br>tel ses benéficielses officiels. De<br>salicite dans le cadre de toute | A View A View A                           |                                 |                 |                   |    |

Payer et terminer votre achat

### Ajouter des membres à votre équipe – page 1 de 1

Donner

Aucun don pour le moment. Soyez le

Plus de donateurs et de donatrices

0 %

300 \$

0\$

Donateurs

premier !

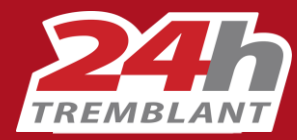

Participant 24h Modifier le profil @ Marche sur place (Capitaine) · Équipe L'équipe de Participant 24h

#### Mes motivations:

Je participe au 24h Tremblant et je m'engage activement dans cet événement caritatif, dont la mission est le mieux-ètre des enfants. Nous sommes tous touchés, de près au de lain, par la cause des enfants. Il est

tellement valorisant et enrichissant de savoir que nos efforts se traduisent par des changements concrets dans leur vie. Je fais appel à votre générosité pour atteindre mon objectif et ainsi faire avancer

cette grande cause.

Merci de votre grande générosité !

#### 5 étapes pour un 24h réussi!

#### Rejoins la communauté!

Assure-toi que tu es inscrit à notre infolettre sur ton profil participant. Aime notre page <u>Facebook</u> Instagram et Linkedin pour ne rien manquer.

#### Réserve ton hébergement le plus rapidement possible!

Plusieurs options s'offrent à votre équipe selon vos besoins. Les participants du 24h bénéficient d'un tarif préférentiel via ce lien.

Découvre to boite à outils pour t'aider dans ta collecte de dons! <u>Guide de levée de fonds</u>, logo, signature courriel, idées de collecte, etc. : profite de judicieux conseils pour optimiser ta levée de fonds.

#### Familiarise-toi avec la cause des enfants!

Apprends-en plus sur <u>l'impact du 24h pour les enfants</u>, les <u>fondations bénéficiaires</u> et l'<u>enfant parrainé</u> <u>par votre équipe</u>. Faire appel aux émotions et démontrer des résultats concrets incite les donateurs potentiels à passer à l'action.

#### Prépare ton *outfit* du 24h!

Découvre la <u>collection L&P Apparel aux couleurs du 24h</u>, et commande tes <u>manteaux d'équipe Heliy</u> <u>Hansen</u>. Meilleur concept pour vos phatos Instagram!

 Capitaine d'équipe
 Reçus

 Mes co-équipiers
 0

 Mes invités "en attente"
 0

 Gérer mes invitations
 Voir mes commandes

 Voir mes reçus d'impôts
 Voir mes reçus d'impôts

Outils de collecte de dons

Demander à mes contacts de faire un don

🗗 💟 in https://www.24htremblant.com/fr/usi 🖻

Don par chèque ou argent comptant Formulaire de don à imprimer Ceci est le seul moyen d'ajouter des membres à votre équipe.

- Cliquer sur « Gérer mes invitations » dans le bloc capitaine d'équipe de votre tableau de bord
- 2. Inviter vos coéquipiers un à un

**IMPORTANT** Vos coéquipiers doivent créer leur profil en utilisant la même adresse de courriel que celle à laquelle vous leur avez envoyé l'invitation.

#### L'équipe de Participant 24h

| Inviter des nouveaux participants                                     | Mes coupons                                           |
|-----------------------------------------------------------------------|-------------------------------------------------------|
| Équipe                                                                | Vous n'avez acheté(e) aucun coupon pour cette équipe. |
| 24h Tremblant 2022 - 9 au 11 décembre : L'équipe de Participant 24h   | Acheter des coupons                                   |
| Courriel                                                              |                                                       |
|                                                                       |                                                       |
| Saisissez l'adresse e-mail de la personne que vous souhaitez inviter. |                                                       |
| Message                                                               |                                                       |
|                                                                       |                                                       |
|                                                                       |                                                       |
|                                                                       |                                                       |
|                                                                       |                                                       |
| Envoyer l'invitation                                                  |                                                       |
|                                                                       |                                                       |

### 24HTREMBLANT.COM **f** 24HTREMBLANT